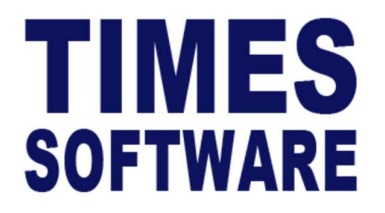

# **TIMES PRO Recruit**

## Main Interviewer User Guide

Document Version: 1.0

Released Date: 24 October 2023

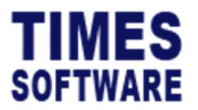

#### **TABLE OF CONTENTS**

| 1. | LOGGING INTO THE TIMES PRO RECRUIT SYSTEM | 4 |
|----|-------------------------------------------|---|
| 2. | ACCESSING SHORTLISTED PAGE                | 5 |
| 3. | INITIATING THE INTERVIEW PROCESS          | 7 |
| 4. | INTERVIEW CALENDAR                        | 9 |
| 5. | RECORDING THE INTERVIEW RESULTS1          | 0 |
| 6. | INITIATING SUBSEQUENT INTERVIEWS1         | 2 |
| 7. | DETERMINE HIRING DECISION1                | 3 |

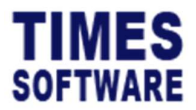

#### DISCLAIMER

Copyright 2023 Times Software Pte Ltd ("TIMES SOFTWARE") (Company Registration No.: 199804415D) All rights reserved. Please refer to the legal notice below for terms of use.

THE SPECIFICATIONS AND INFORMATION REGARDING THE PRODUCTS IN THIS USER GUIDE ARE SUBJECT TO CHANGE WITHOUT NOTICE. ALL STATEMENTS, INFORMATION, AND RECOMMENDATIONS IN THIS USER GUIDE ARE BELIEVED TO BE ACCURATE BUT ARE PRESENTED WITHOUT WARRANTY OF ANY KIND, EXPRESS OR IMPLIED. USERS MUST TAKE FULL RESPONSIBILITY FOR THEIR APPLICATION OF ANY PRODUCTS.

INFORMATION PROVIDED IN THIS GUIDE IS PROVIDED "AS IS" WITH ALL FAULTS. TIMES SOFTWARE DISCLAIM ALL WARRANTIES, EXPRESSED OR IMPLIED, INCLUDING, WITHOUT LIMITATION, THOSE OF MERCHANTABILITY, FITNESS FOR A PARTICULAR PURPOSE AND NONINFRINGEMENT OR ARISING FROM A COURSE OF DEALING, USAGE OR TRADE PRACTICE.

IN NO EVENT SHALL TIMES SOFTWARE OR ITS SUPPLIERS BE LIABLE FOR ANY DIRECT, SPECIAL, INCIDENTAL, CONSEQUENTIAL, INDIRECT OR PUNITIVE DAMAGES, OR ANY DAMAGES WHATSOEVER, INCLUDING, WITHOUT LIMITATION, LOST PROFITS OR LOSS OR DAMAGE TO DATA ARISING OUT OF THE USE OR INABILITY TO USE THIS USER GUIDE, OR ANY ERRORS OR OMISSIONS IN THE CONTENT THEREOF, EVEN IF TIMES SOFTWARE OR ITS SUPPLIERS HAVE BEEN ADVISED OF THE POSSIBILITY OF SUCH DAMAGES.

Unless otherwise noted, the example companies, organisations, products, domain names, email addresses, logos, people, places and events depicted herein are fictitious, and no association with any real company, organisation, product, domain name, email address, logo, person, place or event is intended or should be inferred. Any workflows, display output, diagrams and other figures included in this user guide are shown for illustrative purposes only.

Without limiting the rights under copyright, no part of this user guide may be reproduced, stored in or introduced into a retrieval system, or transmitted in any form or by any means (electronic, mechanical, photocopying, recording, or otherwise), or for any purpose, without the express written permission of TIMES SOFTWARE.

The TIMES service and products identified in this user guide are trademarks or service marks of TIMES SOFTWARE. All other products or services referenced in this user guide may be the trademarks or service marks of their respective owners.

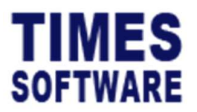

#### 1. Logging into the TIMES PRO Recruit System

Open internet browser and enter the URL address to access the TIMES PRO portal login web page, example: <u>http://www.myportal.com/SolutionPro</u>

TIMES SOFTWARE English Company TEST22 Login Id Password Login Period 2023 Login Forgot P ayroll Login TIMES MOBILE APP QR CODE Google Play Download on the App Store Copyright @ 2020 Times Software Pte Ltd. All Rights Res

An example of the login page is shown below:

- 1. Click on the "Company" drop-down list to see a list of available companies and choose the one that user want to access to.
- 2. Key in login id at "Login id".
- 3. Key in password at "Password".
- 4. Click the button to login into the system.

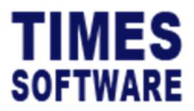

#### 2. Accessing Shortlisted page

All candidates short-listed for interview and hire are shown in the **Shortlisted** page. As the **Main Interviewer**, user have the authority to initiate the interview process with the short-listed candidates, initiate subsequent rounds of interviews and decide whether to hire them.

| ECRUIT -             |                    |
|----------------------|--------------------|
| ENTRY SUPERVISOR     | SUPERVISOR         |
| ● MER                | ● MER              |
| Shortlisted          | Shortlisted        |
| ♦ Interview Calendar | Interview Calendar |
| Report               | Report             |

Click on the **Shortlisted** option in either Entry Supervisor or Supervisor menu to access the Shortlisted page.

| Recrui      | Recruit Supervisor Shorthated |                         |                 |                     |               |               |                   |  |  |
|-------------|-------------------------------|-------------------------|-----------------|---------------------|---------------|---------------|-------------------|--|--|
| Year<br>202 | 3                             | Str                     | tatus<br>Active |                     | ~             |               |                   |  |  |
|             | MER                           | Job Title In Posting    |                 | Posted Date         | No of Vacancy | No of Success | No of Shortlisted |  |  |
| ß           | Application Support           | Application Support     |                 | 07/26/2019 00:00:00 | 1             | 1             | 1                 |  |  |
| ß           | Sale Manager (Malaysia)       | Sale Manager (Malaysia) |                 | 01/29/2019 00:00:00 | 1             | 0             | 0                 |  |  |
|             |                               |                         |                 |                     |               |               |                   |  |  |

At the Shortlisted page, user can use the filters "Year" and "Status" to filter the list of job postings.

The "No of Vacancy" shows the headcount quota that the job vacancy needs to fulfil.

The "No of Success" shows the number of candidates that had successfully passed the interview and are ready to be hired.

The "No of Shortlisted" shows the number of candidates that HR had shortlisted for the job vacancy.

Once the job vacancy's quota had been fulfilled (the number of success fulfilling the number of vacancy) the job posting for that job vacancy will no longer be available at the job board for candidates to apply.

To view the list of shortlisted candidates for a particular job vacancy, click on the  $\mathbf{C}$  icon to access the **Shortlisted Applicants** page.

| Ţ       | IMES                            |                  |           |                     | TIMES PRO Recrui<br>Main Interviewer User Guide v1.0 |        |             |  |
|---------|---------------------------------|------------------|-----------|---------------------|------------------------------------------------------|--------|-------------|--|
| 50      | DFTWARE                         |                  |           |                     |                                                      | :      | 24 Oct 2023 |  |
|         |                                 |                  |           |                     |                                                      |        |             |  |
|         | <u></u>                         |                  |           |                     |                                                      |        |             |  |
| Recruit | Supervisor Shortlisted Applican | e -              |           |                     |                                                      |        |             |  |
|         | Cv Document                     | Interview Status | Applicant | Applied Job         | Applied Date                                         | Reason | SupStatus   |  |
| ß       | *                               | Successful       | Jeff Lim  | Application Support | 10/17/2023 18:22:09                                  | Others |             |  |

If the candidate had uploaded his or her **CV Document** into the system, user can download the document by clicking on the  $\blacktriangle$  icon.

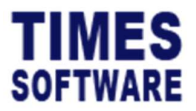

#### **3. Initiating the Interview Process**

 $\Delta$  Only HR and Main Interviewer<sup>1</sup> of the job vacancy can start the interview process.

1. To begin this process, first access the **Shortlisted Applicants** page.

| ĥ | Aerout Supervisor Stortisted Applicant |             |                  |           |                     |                     |        |           |  |  |  |
|---|----------------------------------------|-------------|------------------|-----------|---------------------|---------------------|--------|-----------|--|--|--|
| 1 |                                        | Cv Document | Interview Status | Applicant | Applied Job         | Applied Date        | Reason | SupStatus |  |  |  |
|   | ß                                      | ±.          | Successful       | Jeff Lim  | Application Support | 10/17/2023 18:22:09 | Others |           |  |  |  |
|   |                                        |             |                  |           |                     |                     |        |           |  |  |  |

2. At the Shortlisted Applicants page, click on the 🗹 icon.

| Recruit Supervisor Interview                                                                                                    |             |                                        |   |             |   |
|----------------------------------------------------------------------------------------------------|-------------|----------------------------------------|---|-------------|---|
| JobDescription                                                                                                    | AppName     | Status                                 |   | Reason      |   |
| Application Support 1/1 (Successful Applicants/Requested Applicants)                                                                                                    | Jeff Lim    | Pending For Arrangement                | ~ | Others      | ~ |
| Supporting Documents                                                                                                    |             |                                        |   |             |   |
| Choose File                                                                                                    | Choose File | Choose File                            | Б | Choose File | B |
| Upload                                                                                                    |             |                                        |   |             |   |
|                                                                                                    |             |                                        |   |             |   |
|                                                                                                    |             |                                        |   |             |   |
| ote1                                                                                                    |             | Note2                                  |   |             |   |
| 2001                                                                                                    |             | Note2                                  |   |             |   |
| cote 7                                                                                                    |             | Note2                                  |   |             |   |
| ote1                                                                                                    |             | Note2                                  |   |             |   |
| ioted                                                                                                    | Allowance   | Note2 AnnualSalary                     |   |             |   |
| icee 7 icee 3 ialory 0                                                                                                    | Allowance   | Note2 AnnustSalary 0                   |   |             |   |
| cote 7      cote 7      c | Allowance   | Note2<br>Note4<br>AnnualSalary<br>Date |   | Tane        |   |

- 3. At the Initiate Interview page, user can indicate the "Status" and "Reason" if any. If the candidate does not require an interview, user can choose his hiring decision for this candidate at "Status". However, for the interview process to work the "Status" must be set as "Interview In Progress".
- 4. Indicate the venue, date and time of the interview. The interview date and time will be shown in the **Interview Calendar** page.
- 5. Click Save button to initiate the interview process.

<sup>&</sup>lt;sup>1</sup> The main interviewer is defined by Administrator (HR) after the job has been posted. Manpower requestor may not necessarily be the main interviewer.

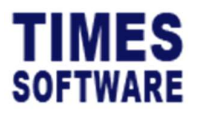

 User will be presented with the Interview page for the candidate. He can email to the candidate to inform the candidate of the interview arrangement. To do this, click on the Email button.

| Sender                                                                                                    |  |
|----------------------------------------------------------------------------------------------------|--|
| postmaster@timesoftsg.com.sg                                                                                                    |  |
| 70                                                                                                    |  |
| jeff.lim@timesoftsg.com.sg                                                                                                    |  |
| Cc                                                                                                    |  |
|                                                                                                    |  |
| Subject                                                                                                    |  |
| Interview reminder for Application Support                                                                                                    |  |
| Content                                                                                                    |  |
| File     Edit     View     Insert     Format     Tools     Table     Help          ∮ Upgrade        < < < < > < < > < > < > < > < > < > <                                |  |
| 2023-10-24                                                                                                    |  |
| Dear Jeff Lim,                                                                                                    |  |
| As a result of your application for the position of Application Support, I would<br>like to invite you to attend an interview onDATE at our office in<br>COMPANY ADDRESS |  |
| div 32 words                                                                                                    |  |
|                                                                                                    |  |

7. Enter the details of the email at the **Email** pop-up window and click the button to send the email to the candidate.

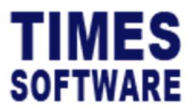

### 4. Interview Calendar

User can view interview arrangements in a calendar format at Interview Calendar page.

| CRUIT -              |                    |
|----------------------|--------------------|
| ENTRY SUPERVISOR     | SUPERVISOR         |
| MER                  | ● MER              |
| Shortlisted          | Shortlisted        |
| ♦ Interview Calendar | Interview Calendar |
| Seport               | ● Report           |

Click on the **Interview Calendar** option in either Entry Supervisor or Supervisor menu to access the Interview Calendar page.

| я | ecruit Supervisor Interview Calendar |     |              |     |                                              |
|---|--------------------------------------|-----|--------------|-----|----------------------------------------------|
|   | Filter                               |     |              |     | ~                                            |
|   |                                      |     | October 2023 |     |                                              |
|   | Mon                                  | Tue | Wed          | Thu | FH                                           |
|   | 02                                   | 03  | 04           | 05  | 06                                           |
|   | 09                                   | 10  | 11           | 12  | 13                                           |
|   | 16                                   | 17  | 18           | 19  | 20<br>11:16 @ Application Support - Jeff Lim |
|   | 23                                   | 24  | 25           | 26  | 27                                           |
|   | 30                                   | 31  |              |     |                                              |

User can click on the hyperlink to access the Interview page.

To see a different year and month calendar, click on the icon at "Filter" row, then just choose "Year", "Month" will do, and system will auto refresh to display the info. accordingly.

To export the calendar, click between the info. will be exported in PDF file format.

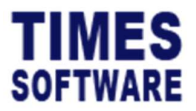

#### **5. Recording the Interview Results**

Users and the panel of interviewers can record the candidate's interview results in the **Interview** page.

| Recruit     | Supervisor ShortIsted            |                         |                  |                     |               |               |                   |
|-------------|----------------------------------|-------------------------|------------------|---------------------|---------------|---------------|-------------------|
| ear<br>2023 |                                  | ~                       | Status<br>Active |                     | Ŷ             |               |                   |
|             | MER                              | Job Title In Posting    |                  | Posted Date         | No of Vacancy | No of Success | No of Shortlisted |
| 0           | Application Support              | Application Support     |                  | 07/26/2019 00:00:00 | 1             | 1             | 1                 |
| 8           | Sale Manager (Malaysia)          | Sale Manager (Malaysia) |                  | 01/29/2019 00:00:00 | 1             | 0             | 0                 |
|             |                                  |                         |                  |                     |               |               |                   |
| zuit        | Supervisor Shortlated Applicant  |                         |                  |                     |               |               | 10                |
| ecruit      | Supervicer Shortbated Applicater |                         | Applicant        | Applied Job         | Applied Date  | Reson         | SupStatus         |

The Interview page is accessible from the **Shortlisted** or **Interview Calendar** page.

| Jobbescription                                           |                    | AppName     |   | Status       |   | Reason      |   |
|----------------------------------------------------------|--------------------|-------------|---|--------------|---|-------------|---|
| Application Support 1/1 (Successful Applicants/Requested | Applicants]        | Jeff Lim    |   | Successful   | ~ | Others      | Ŷ |
| Supporting Documents                                     |                    |             |   |              |   |             |   |
| Choose File                                              | Đ                  | Choose File | Đ | Choose File  | Đ | Choose File | Ð |
| Upload                                                   |                    |             |   |              |   |             |   |
| Note I                                                   |                    |             |   | Note2        |   |             |   |
|                                                          |                    |             | h |              |   |             |   |
| Note3                                                    |                    |             |   | Note4        |   |             |   |
|                                                          |                    |             | ĥ |              |   |             |   |
| Salary<br>0                                              |                    | Allowance   |   | AnnualSalary |   |             |   |
| Level                                                    |                    | Location    |   | Date         |   | Time        |   |
| 3                                                        | ~                  |             |   | dd/mm/yyyy   |   | an (an an   | 0 |
| Cititani (ony walabet or interview in integratio)        |                    |             |   |              |   |             |   |
| ANDY LOW [001]                                           |                    |             |   |              |   |             |   |
| +<br>What was the toughest challenge you have            | re ever faced? 🍵   |             |   |              |   |             |   |
|                                                          |                    |             |   |              |   |             |   |
| On a scale of one to 10, how efficient are               | you in terms of wo | rk? 👕       |   |              |   |             | " |
|                                                          |                    |             |   |              |   |             | ~ |
| How would you describe yourself in one v                 | vord? 📋            |             |   |              |   |             |   |
|                                                          |                    |             |   |              |   |             | 6 |

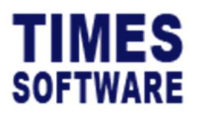

At the top portion of the Interview page, user can upload up to 4 documents to support the candidate's interview results by clicking on the button to choose the file and clicking the Upload button to upload them.

Enter additional notes at "Note 1" to "Note 4".

User can enter the results for any of the interview questions, interview venue, date and time.

He can also view the interview results submitted by the panel of interviewers in this section as well.

If there are multiple rounds of interview, user can choose a specific interview round from the "Level" drop-down list.

The proposed "Salary" and "Annual Salary" amount offered to the candidate can be recorded.

To save the results, click on the Save button or click  $\overleftarrow{Cancel}$  button to cancel the transaction.

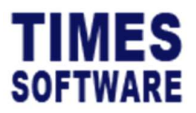

#### 6. Initiating Subsequent Interviews

If another round of interview is required, as the Main Interviewer, user can initiate the next round of interview at the **Interview** page.

Do note that the "Status" of the interview must be Interview in Progress.

|                                                                |              |              | <br>     |    |
|----------------------------------------------------------------|--------------|--------------|----------|----|
| Salary                                                         | Allowance    | AnnualSalary |          |    |
| 0                                                              |              | 0            |          |    |
| Level                                                          | Location     | Date         | Time     |    |
| 1 ~                                                            | meeting room | 20/10/2023   | 11:16 AM | O  |
| Email Initiate Next Interivew (Only Available For Interview In |              |              |          |    |
| Progress)                                                      |              |              |          |    |
|                                                                |              |              |          |    |
| [ADMIN]                                                        |              |              |          |    |
| 7                                                              |              |              |          |    |
| +<br>What was the toughast challenge you have over faced?      |              |              |          |    |
| No challenge at all                                            | 1            |              |          |    |
| no onancinge at an                                             |              |              |          | 4  |
|                                                                |              |              |          |    |
| What changes would you make if you came on board?              |              |              |          |    |
| Make work place a better environment.                          |              |              |          |    |
|                                                                |              |              |          | li |
| How could you have improved your career progress?              |              |              |          |    |
| Get promoted                                                   |              |              |          |    |
|                                                                |              |              |          |    |
|                                                                |              |              |          |    |
| Daw dame                                                       |              |              |          |    |
| Save teance                                                    |              |              |          |    |

To initiate the next round of interview, click on the Initiate Next Interview button.

A pop-up window indicates the initialisation is completed. Click Close button to continue.

|                                      | × |
|--------------------------------------|---|
| Successfully initiate next interview |   |
|                                      |   |

The "Interview" round/ level is incremented by 1. In this new interview round the panel of interviewers can record down a new set of interview results.

| 2     | _                       |                                  |
|-------|-------------------------|----------------------------------|
| Email | Initiate Next Interivew | (Only Available For Interview In |

User can view back past interview rounds' results by choosing from the "Level" drop-down list.

User can also send email to notify the candidate by clicking on the Email button.

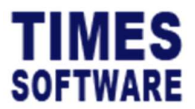

#### 7. Determine Hiring Decision

As the Main Interviewer, user can indicate the hiring decision of the candidate at the **Interview** page.

| Recruit HR Interview                                                |                   |                                                                             |   |                                 |   |               |   |
|---------------------------------------------------------------------|-------------------|-----------------------------------------------------------------------------|---|---------------------------------|---|---------------|---|
| JobDescription<br>Application Support on Buccessful Applicante/Requ | ested Applicants] | <i>AppName</i><br>Jeff Lim                                                  |   | Status<br>Interview In Progress | ~ | Reason Others | ~ |
| Supporting Documents                                                |                   | Pending For Arrangement<br>Interview In Progress<br>Offered<br>Keen In View | _ |                                 |   |               |   |
| Choose File                                                         | Ľ.                | Choose File                                                                 | B | Successful<br>Unsuccessful      |   | Choose File   | Đ |
| Upload                                                              |                   |                                                                             |   |                                 |   |               |   |

At the Interview page choose the "Status".

Choose "Reason" if applicable.

To save the results, click on the Save button or click Cancel button to cancel the changes made.

If the "Status" *Successful* is selected, the "No of Success" for the job vacancy is incremented by one and the candidate's resume details are ready to be transferred to the employee database for Payroll and HR.

After user have indicated the "Status", he can notify the candidate via email by clicking on the Email button.

After choosing a "Status", make sure to save record first before sending the email to the candidate.

- End of Document -